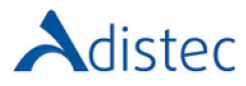

- 1. Acceder al sitio <u>https://mylearn.vmware.com</u>, y entrar con los datos de su cuenta.
- 2. Ir a la sección "My transcript", a la cual llega desde el panel lateral derecho o el menú superior:

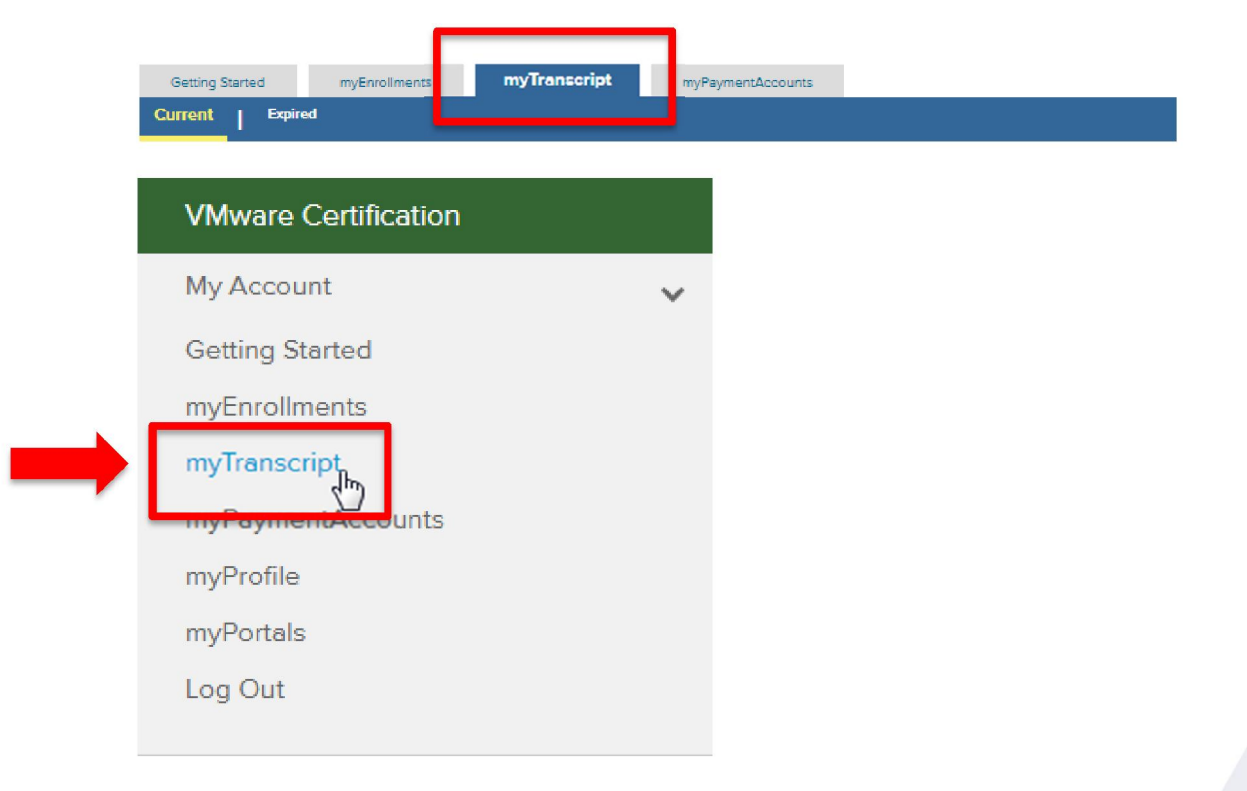

3. Presionar sobre el enlace "Certificate" debajo del nombre del curso:

| Getting Started myEnrollments myTran             | cript myPaymentAccounts      |                  |       |       |
|--------------------------------------------------|------------------------------|------------------|-------|-------|
| Transcript for Nicolás Carrivale                 |                              |                  |       |       |
| Certifications   Accreditations   Courses (1)    | ests   Training Plans   Lear | ming Paths   Tas | ks    |       |
| Courses                                          |                              |                  |       |       |
| Name                                             |                              | Date Complete    | Hours | Score |
| V/Murre vSphere: Install, Configure, Manage [V6] |                              | 18-Nov-2016      | 40.00 |       |
| [Certificate]                                    |                              |                  | 40.00 |       |
|                                                  |                              |                  |       |       |
|                                                  |                              |                  |       |       |
|                                                  |                              |                  |       |       |

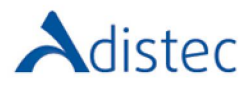

4. Se abrirá una ventana nueva del explorador mostrando el certificado.

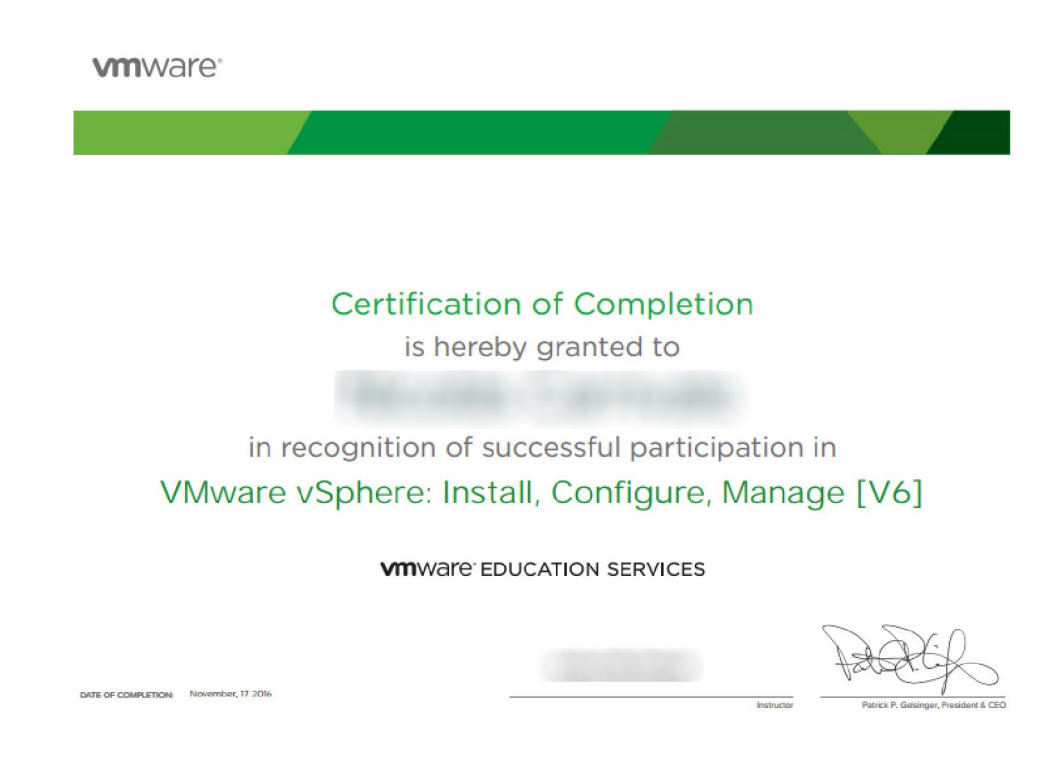

5. Si no sucede, presione el ícono amarillo que indica el bloqueo y luego "Siempre permitir ventanas emergentes de mylearn.vmware.com":

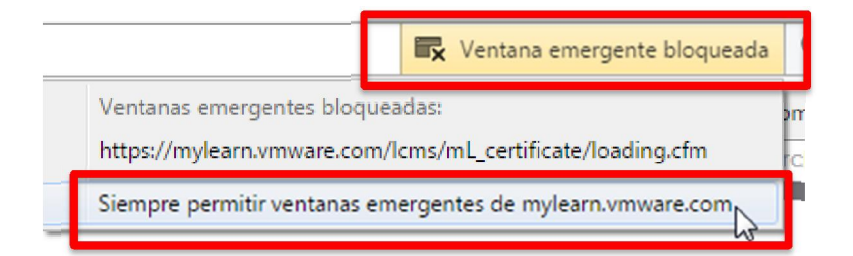

6. Retorne a "My Transcript" y abra de nuevo "Certificate"

## Ware Education More Your certificate is being loaded in a new browser window. If you do not notice a separate window opening on your screen, you guesse verify that JavaScript is enabled and any Pop-Up Blocker is disabled. • Return to myTranscript Equanet S.A. Av. Huergo 953, Piso 5° | C1107AOJ | +54 11 4894 3000 | www.adistec.com